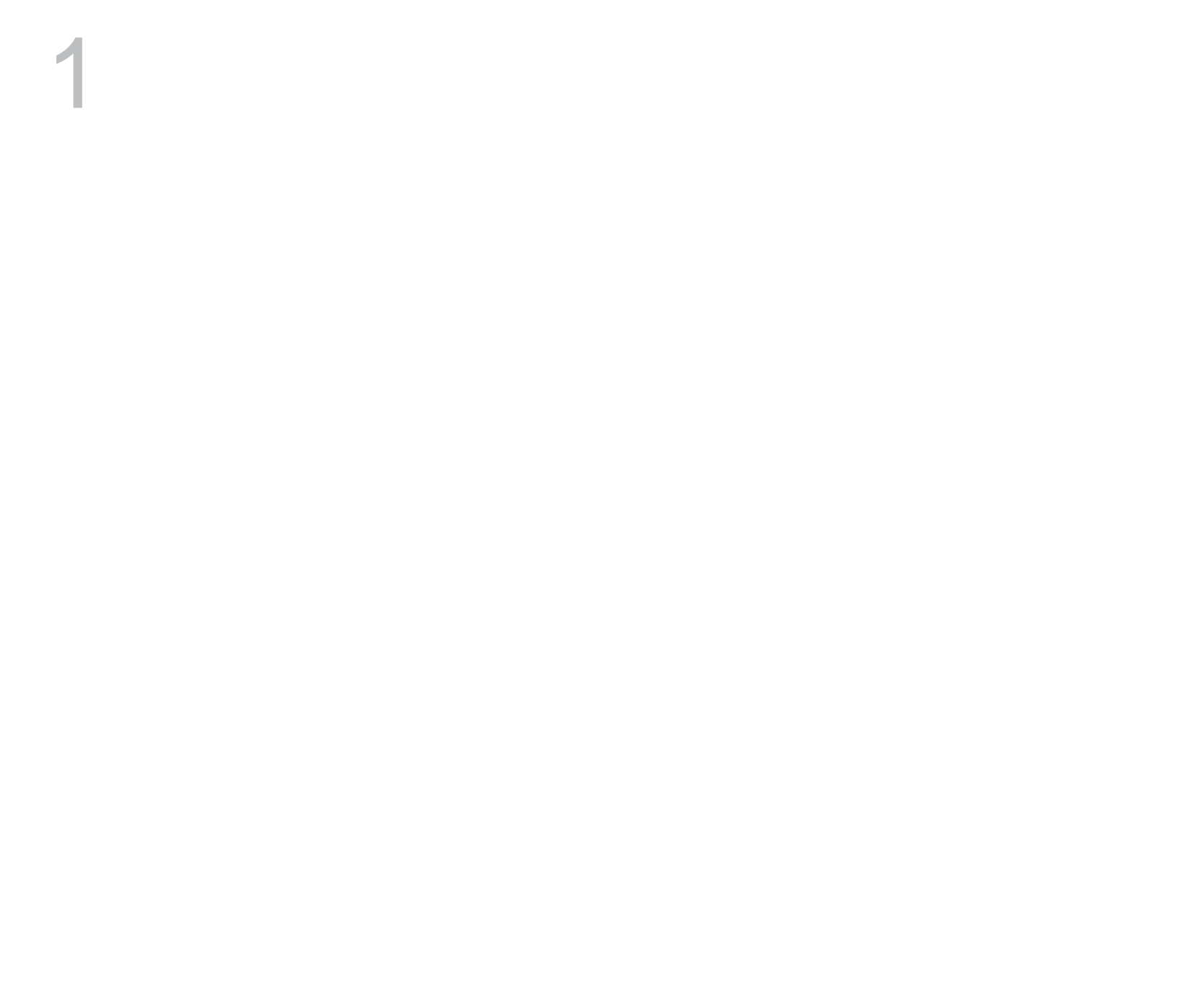

## 

## $Z P ] \bullet \check{S} CE \check{S} ] v W CE \} \bullet \bullet ( ) CE$

Option 1: On your computer, log into your TravelEYE account. Go to your Profile and o] I }v ^D ] o ‰‰\_X Option 1 (continued): Enter the code shown on the Travel EYE app. The app will be activated.

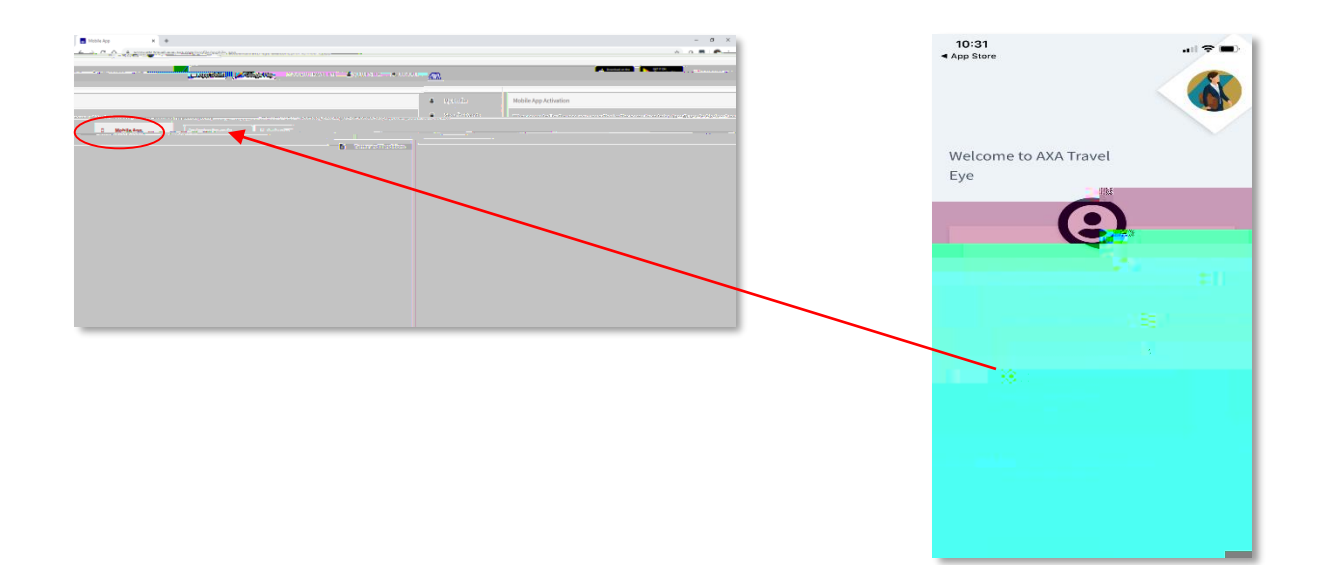

Option 2 : Click on the link shown in the app to use the standard login method with the username and password you created.

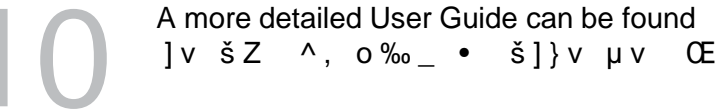

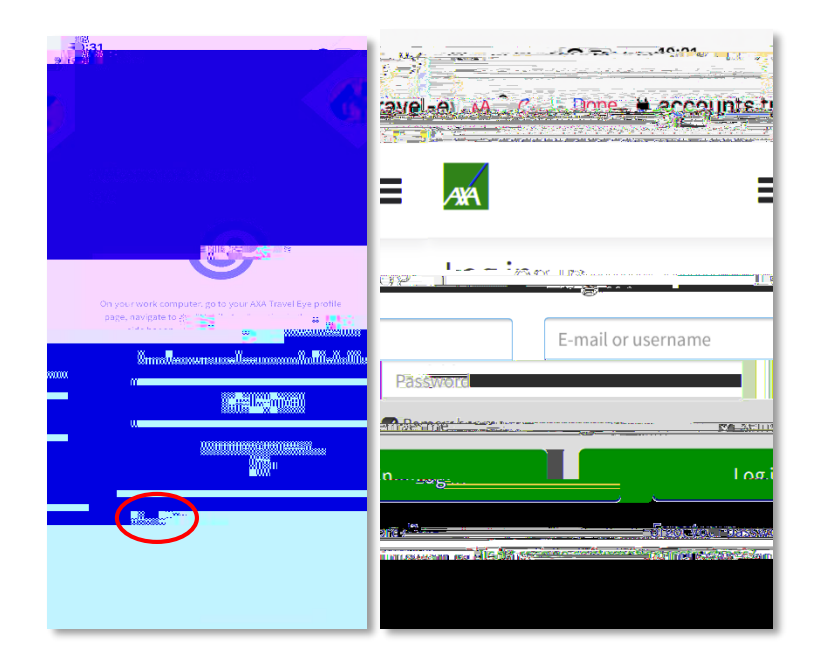

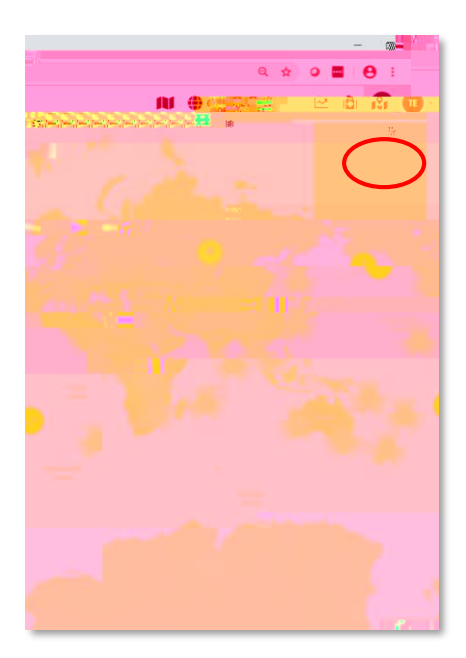